## PANDUAN PENDAFTARAN MAHASISWA BARU SEKOLAH TINGGI PARIWISATA RIAU (STP RIAU)

(<u>https://pmb.stpriau.ac.id/</u>)

## A. Membuat Akun Pendaftaran

1. Untuk mendaftar sebagai mahasiswa baru STP Riau, calon mahasiswa harus memiliki akun terlebih dahulu, dengan cara klik "Daftar Sekarang". Selanjutnya isikan Nama Lengkap, No. HP dan Alamat Email yang aktif. Selanjutnya klik "Daftar"

| Nama Lengkap                              |          |  |
|-------------------------------------------|----------|--|
| Nama Lengkap                              |          |  |
| No Hp                                     |          |  |
| No Hp                                     |          |  |
| No HP pribadi yang aktif                  |          |  |
| Alamat Email                              |          |  |
| Email                                     |          |  |
| Email akan digunakan untuk verifikasi pen | daftaran |  |
| I'm not a robot                           | САРТСНА  |  |

 Lakukan Verifikasi Email, cek email masuk dari PMB STP Riau di Folder Inbox, jika tidak ada cek di Folder Spam pada email yang telah di daftarkan. Masukkan kode verifikasi yang dikirimkan melalui email, kemudian klik "Verifikasi".

| Verifikasi Pendaftaran X                                                                                                    | Kode Verifikasi Pendaftaran PMB Konak Manak x                                                                                                    |
|----------------------------------------------------------------------------------------------------|----------------------------------------------------------------------------------------------------|
|                                                                                                    | PMB STP Riau noreply@stpriau.ac.id [gagt srv@97.main-hosting.eu     07.79 (4 meni kepada saya +                                                                                                    |
| TERIMAKASIH         Hai AYUMI, masukkan kode verifikasi yang kami kirim melalui Email, bila tidak tersedia di folder inbox, mohon diperiksa pada spam folder.         Kode Verifikasi       Verifikasi > | KODE VERIFIKASI PENDAFTARAN PMB<br>Hai AYUM.<br>Terimakasih sudah Melakukan Pendataran pada Sistem PMB STP Riau, Masukkan kode berikut<br>pada halaman verifikasi untuk mermentifikasi akun anda.<br>Kode Verifikasi .814075<br>Masa Betatu: 2023-05-06 09:19:15 |
| 📓 Kirim Ulang                                                                                                    | Pasilia PMD 317 Riaa<br>101 - E Sar in distintuia sisk system searar etimestis, mitton supaya fisik mentatusa E-Mari in                                                                                                    |

3. Apabila Verifikasi Sukses, maka Pembuatan Akun Pendaftaran telah selesai. Silahkan klik tombol "Login".

| Sukses! per     | ndaftaran secara online yang anda lakukan telah berhasil, mohon  |
|-----------------|------------------------------------------------------------------|
| oeriksa email a | anda untuk melihat username dan password. Klik tombol dibwah ini |
|                 | untuk login ke sistem PMB.                                       |

4. Login dengan memasukkan Username dan Password yang kirimkan melalui email yang telah di daftarkan.

| • | PMB STP Riau noreply@stpr<br>kepada saya 👻 | au ac.id <u>lewat</u> srv397.main-hosting.eu                                                                    | 07.30 (2 meni   | Form Login × |
|---|--------------------------------------------|----------------------------------------------------------------------------------------------------|-----------------|--------------|
|   |                                            | AKUN PMB STP RIAU                                                                                               |                 | lisemame     |
|   |                                            | Hai Diski Mulyadi,<br>Selamat, Akun PMB STP Riau anda sudah aktif, silahkan login ke sistem PMB STI<br>Username | ° Riau          | Usemame      |
|   |                                            | 220002                                                                                                    |                 | Password     |
|   |                                            | Password<br>t0mr1Sxn                                                                                            |                 | Password     |
|   |                                            | LOGIN DISIN                                                                                                    |                 |              |
|   |                                            | * Mohon selalu menjaga ketahasiaan akun anda, jangan memberilahukan informasi akun anda pi                      | ida pihak lain. | ●1 Login     |

## B. Mengisi Formulir Pendaftaran

1. Setelah berhasil Login, maka calon mahasiswa dapat melakukan pengisian formulir pendaftaran.

| STPRIAU   Admin                                                                 | × 🛛 🗸 STPRIAU - He | ome ×          | STPRIAU - Home |                  |                       | × -                   | 0 |
|---------------------------------------------------------------------------------|--------------------|----------------|----------------|------------------|-----------------------|-----------------------|---|
| → C 🔒 pmb.stpri                                                                 | u.ac.id/process    |                |                |                  |                       | 아 순 ☆ 🛛               |   |
|                                                                                 |                    |                |                |                  |                       |                       |   |
| ()<br>()<br>()<br>()<br>()<br>()<br>()<br>()<br>()<br>()<br>()<br>()<br>()<br>( | B STP RIAU         |                |                | Home             | Jadwal Pendaftaran Bi | aya Pendidikan Kontak |   |
|                                                                                 |                    |                |                |                  |                       |                       |   |
|                                                                                 |                    | Pro            | ses Penerimaa  | an Mahasiswa Bar | ru                    |                       |   |
|                                                                                 |                    |                |                |                  |                       |                       |   |
| regi:                                                                           | iter fori          | m_registration | profile        | document         | screening             | result                |   |
|                                                                                 |                    |                |                |                  |                       |                       |   |
| Formulir                                                                        | Pendaftaran        |                |                |                  |                       |                       |   |
|                                                                                 |                    |                |                |                  |                       |                       |   |
| Tgl Pendaftar                                                                   | ran                |                |                |                  |                       |                       |   |
| Tgl Pendafta<br>28 Jul 2023                                                     | i l                | #              |                |                  |                       |                       |   |

2. Silahkan isi pilihan program studi kemudian klik "Simpan", selanjutnya klik tombol "Lanjut" untuk pengisian Data Pribadi.

| → C (    | pmb.stpriau.ac.id/pro | cess                       | ~         | S STICKE TRAIL                  | ~       |          |      |                    |                   | • 6 \$   | 0     |  |
|----------|-----------------------|----------------------------|-----------|---------------------------------|---------|----------|------|--------------------|-------------------|----------|-------|--|
| C        | Penerimaan Mahar      | P RIAU<br>siswa Baru       |           |                                 |         |          | Home | Jadwal Pendaftaran | Biaya Pendidikan  | Kontak   |       |  |
| Fo       | ormulir Penda         | aftaran                    |           |                                 |         |          |      |                    |                   | Lanjut O |       |  |
|          | Suksest Data formulir | pendaftaran berhasil disim | oan, klik | s tombol lanjut untuk mengisi f | orm ber | ikutnya. |      |                    |                   |          |       |  |
| т        | rgi Pendaftaran       |                            |           |                                 |         |          |      |                    |                   |          |       |  |
|          | 28 Jul 2022           |                            |           |                                 |         |          |      |                    |                   |          |       |  |
| J        | Jenis Program         |                            |           |                                 |         |          |      |                    |                   |          |       |  |
|          | REGULER               |                            |           |                                 |         |          |      |                    |                   |          |       |  |
| P        | Pilihan Jurusan 1     |                            |           | Pilihan Jurusan 2               |         |          |      | Pilihan Jurusan 3  |                   |          |       |  |
|          | Manajemen Perhotela   | n                          | ~         | Manajemen Pariwisata            |         |          | ~    | Pilih Jurusan 3    |                   | ~        |       |  |
|          |                       |                            |           |                                 |         |          |      |                    |                   | Simpan   |       |  |
|          |                       |                            |           |                                 | r       |          |      |                    |                   |          |       |  |
| O Tuno k | hore to coarch        | - ini -                    | De        |                                 |         |          |      |                    | 3 349C Barrison 0 | m ≤ 4€   | 07.41 |  |

3. Silahkan lengkapi isian formulir Data Pribadi hingga selesai

| ~ 0                                | Admin X STPRIAU - Home                                                                                                    | × STPRIAU - Home   | × +                                                                                                    | ~                                   |                                         |
|------------------------------------|----------------------------------------------------------------------------------------------------|--------------------|----------------------------------------------------------------------------------------------------|-------------------------------------|-----------------------------------------|
|                                    | PMB STP RIAU                                                                                                    |                    | Home                                                                                                    | Jadwal Pendaftaran Biaya Pendidikan | Kontak                                  |
|                                    | Data Diri                                                                                                    |                    |                                                                                                    |                                     |                                         |
|                                    |                                                                                                    |                    |                                                                                                    |                                     |                                         |
|                                    | Pendaftar Orang Tua Sel                                                                                                    | kolah Konfirmasi   |                                                                                                    |                                     |                                         |
|                                    | Data Pribadi                                                                                                    |                    |                                                                                                    |                                     |                                         |
|                                    | Nama Lengkap                                                                                                    |                    | No Telepon*                                                                                                    | No WhatsApp                         |                                         |
|                                    | Diski Mulyadi                                                                                                    |                    | No Telepon                                                                                                    | No Whatsapp                         |                                         |
|                                    | Email                                                                                                    |                    | NISN                                                                                                    | NIK*                                |                                         |
|                                    | diskimulyadi11@gmail.com                                                                                                    |                    | NISN                                                                                                    | ♦ NIK                               |                                         |
|                                    | Laki-Laki V AB+                                                                                                    | Agama*             | Kewarganegaraan                                                                                                    | Sumber Informasi PMB*<br>Medsos     |                                         |
|                                    | Tempat Lahir*                                                                                                    | Tgl Lahir*         | Penerima KPS                                                                                                    | Nomor KPS                           |                                         |
| Р <sub>ту</sub>                    | ype here to search                                                                                                    |                    |                                                                                                    | 24°C Berawan 🔨 B                    | ⊃ //≅ ⊄#) 07.43<br>⊃ //≅ ⊄#) 28/07/2022 |
|                                    |                                                                                                    |                    |                                                                                                    |                                     |                                         |
| TPRIAU   A                         | Admin 🗙 📕 STPRIAU - Home                                                                                                    | x 💧 STPRIAU - Home | × +                                                                                                    |                                     | v – ø                                   |
| ⇒ C                                | 🗎 pmb.stpriau.ac.id/process                                                                                                    |                    |                                                                                                    | 0-                                  | · @ ☆ 🛛 🧶                               |
|                                    | PMB STP RIAU<br>Penerimaan Mahasiswa Baru                                                                                                    |                    | Home                                                                                                    | Jadwal Pendaftaran Biaya Pendidikan | Kontak                                  |
|                                    | Alamat                                                                                                    |                    |                                                                                                    |                                     |                                         |
|                                    | Provinsi*                                                                                                    | Kota/Kab*          | RT                                                                                                    | RW                                  |                                         |
|                                    | Riau                                                                                                    | Kampar             | 03                                                                                                    | 01                                  |                                         |
|                                    | Kecamatan*                                                                                                    | Kelurahan*         | Kodepos                                                                                                    |                                     |                                         |
|                                    | Tambang                                                                                                    | Kualu              | 29294                                                                                                    |                                     |                                         |
|                                    | Alamat Lengkap*                                                                                                    |                    |                                                                                                    |                                     |                                         |
|                                    | Alamat Lengkap                                                                                                    |                    |                                                                                                    |                                     |                                         |
|                                    |                                                                                                    |                    |                                                                                                    |                                     |                                         |
|                                    | Prestasi Kosongkan jika tidak memiliki pre                                                                                                    | stasi              |                                                                                                    |                                     |                                         |
|                                    | Tingkat Kota                                                                                                    |                    | Tingkat Provinsi                                                                                                    |                                     |                                         |
|                                    | nigkat Kuta                                                                                                    |                    | nigkar Provinsi                                                                                                    |                                     |                                         |
|                                    | Tingkat Nasional                                                                                                    |                    | Tingkat Internasional                                                                                                    |                                     |                                         |
|                                    |                                                                                                    |                    |                                                                                                    |                                     | 07.45                                   |
| , О Ту                             | /pe here to search                                                                                                    | M 😒 📟 🖬 🕫 🗤 🖉      |                                                                                                    | 24°C Berawan 🔿 🗷                    | 28/07/2022                              |
| <i>Р</i> Ту                        | ype here to search                                                                                                    |                    | <b>ð 4</b>                                                                                                    | 24°C Berawan 🥆 🖩                    | 28/07/2022                              |
| , Р Ту<br>Трriau ( /               | Admin X STPRUAU - Home                                                                                                    | 2 X STPRIAU - Home | × +                                                                                                    | 24°C Berawan 🥎 B                    | ✓ - 0                                   |
| , P Ty<br>TPRIAU [ /<br>→ C        | Admin x STFRAU - Hom<br>m pmb.stpriau.acid/process                                                                                                    | e X STPRIAU - Home | × +                                                                                                    | 24°C Berawan 🥆 🛚                    | Y → C <sup>2</sup>                      |
| P Ty<br>TPRIAU [ <i>1</i><br>→ C   | Admin x STRAU - Home                                                                                                    | e X STPRAU - Home  | × +<br>Home                                                                                                    | Jadwal Pendaftaran Biaya Pendidikan | v – 07<br>∾ L∂ Ar D                     |
| P Ty<br>Tpriau [ /<br>→ C          | Admin x STRAU-Hom<br>i prob.stpriau.ac.id/process<br>i prob.stpriau.ac.id/process<br>i prob.stpriau.ac.id/process                                                                                                    | e X STRIAU - Home  | × +                                                                                                    | Jadwal Pendaftaran Biaya Pendidikan | v – □<br>• @ ☆ □ §                      |
| , P Ty<br>TPRIAU   <i>I</i><br>→ C | Admin x STPRAU - Home<br>a pmb.stpriau.ac.id/process<br>Composition ac.id/process<br>Prestasi / isoongkan jika tistak memiliki pro-<br>Prestasi / isoongkan jika tistak memiliki pro-                                                                                                    | e x STFRAU - Home  | × +<br>Home                                                                                                    | Jadwal Pendaftaran Biaya Pendidikan | v – ♂<br>• ⊮ ☆ 1                        |
| , P Ty<br>TPRIAU []<br>→ C         | Admin x STPRAU - Hom<br>Admin x STPRAU - Hom<br>prob.stpriau.ac.id/process<br>Composition ac.id/process<br>Prestasi tesongkan jika tidak memiliki pro-<br>Prestasi tesongkan jika tidak memiliki pro-<br>Tingkat Kota                                                                                                    | e x STPRAU - Home  | X +<br>Home                                                                                                    | Jadwal Pendaftaran Biaya Pendidikan | マーの<br>で 企 ☆ ] 値<br>Kontak              |
| , P Ty<br>TPRIAU   J<br>→ C        | Admin x STRAU-Hom<br>Admin x STRAU-Hom<br>Probstpriau.ac.id/process<br>Composition ac.id/process<br>Prestasi /coongkan jika tidak memiliki pro-<br>Tingkat Kota<br>Tingkat Kota                                                                                                    | e X STRIAU - Home  | K + Home                                                                                                    | Jadwal Pendaftaran Biaya Pendidikan | v – a<br>w – a<br>w ⊕ ☆ □ ₫<br>Kontak   |
| , ≻ Ty<br>Tpriau   .<br>→ C        | Admin x STRAU-Hom<br>Marin x STRAU-Hom<br>mb.stpriau.ac.id/process<br>Market Strate<br>Prestasi resongtan jita titak memiliki pre<br>Tingkat Kota<br>Tingkat Kota                                                                                                    | e x STRRAU - Home  |                                                                                                    | Jadwal Pendaftaran Biaya Pendidikan | v – a<br>v – a<br>Kontak                |
| P Ty<br>TPRUAU J<br>→ C            | Admin x STRAU-Hom<br>Admin x STRAU-Hom<br>Production<br>Prestasi Recorden jila telak memiliki per<br>Tingkat Kota<br>Tingkat Nasional                                                                                                    | e x STFRAU - Home  | Kerren Kerren Ke | Jadwal Pendaftaran Biaya Pendidikan | v – σ<br>• ⊯ ☆ □ ₫<br>Kontak            |
| P Ty<br>Storiau I.<br>→ C          | Admin x STRAU - Hom<br>Monin x STRAU - Hom<br>Probstpriau.ac.id/process<br>Prestasi /cecorgian jika itaa memilei pro<br>Tingkat Kota<br>Tingkat Kota<br>Tingkat Nasional<br>Tingkat Nasional                                                                                                    | e X STPRAU - Home  | Kerren Kannen Kerren Kerren Ke | Jadwal Pendaftaran Biaya Pendidikan | v – ⊄<br>v – ⊄<br>Kontak                |
| P Ty<br>TPRIAU  .<br>→ C           | Admin x STRAU-Hom<br>Admin x STRAU-Hom<br>Probstpriau.ac.id/process<br>Composition ac.id/process<br>Prestasi /coongkan jika tidak memiliki pro-<br>Tingkat Kota<br>Tingkat Kota<br>Tingkat Nasional<br>Tingkat Nasional                                                                                                    | e X STPRAU - Home  |                                                                                                    | Jadwal Pendaftaran Biaya Pendidikan | マーク<br>Kontak                           |
| P Ty<br>TPRIAU   ↓<br>→ C          | Admin x STRAU-Hom<br>Admin x STRAU-Hom<br>mb.stpriau.acid/process<br>Composition acid/process<br>Composition acid/process<br>Composi | e X STRAU - Home   |                                                                                                    | Jadwal Pendaftaran Biaya Pendidikan | v − 0<br>kontak<br>Strippel             |
| P Ty<br>TPRIAU I.<br>→ C           | Admin x STRAU-Hom<br>Admin x STRAU-Hom<br>mb.stpriau.ac.id/process<br>Composition ac.id/process<br>Composition       | e X STFRAU - Home  | Kerrowinsi Tingkat Provinsi Tingkat Provinsi Tingkat Internasional Tingkat internasional                                                                                                    | Jadwal Pendaftaran Biaya Pendidikan | Kontak                                  |
| P Ty<br>STPRIAU J.<br>→ C          | ype here to search                                                                                                    | e X STPRAU - Home  | Kerren Kannen Kerren Kerren Ke | Jadwal Pendaftaran Biaya Pendidikan | Kontak                                  |
|                                    | Admin x STRAUJ - Hom<br>mbstpriau.acid/process<br>Composition acid/process<br>Composition acid/process   | e X STPRAU - Home  | K + Home Tingkat Provinsi Tingkat Provinsi Tingkat Prrovinsi Tingkat internasional Tingkat internasional                                                                                                    | Jadwal Pendaftaran Biaya Pendidikan | Kontak                                  |

4. Silahkan lengkapi isian formulir Data Orang Tua hingga selesai

| pmb.stpriau.ac.id/process                                                                                                    |                                                             |                                                               |                                |                                                  | •• 6                                                                                                    | ☆ 🔲                         | ٢            |
|----------------------------------------------------------------------------------------------------|-------------------------------------------------------------|---------------------------------------------------------------|--------------------------------|--------------------------------------------------|----------------------------------------------------------------------------------------------------|-----------------------------|--------------|
| PMB STP RIAL                                                                                                    | J                                                           | Home                                                          | Jadwal Pendaftaran             | Biaya Pendidikan                                 | Kontak                                                                                                    |                             |              |
|                                                                                                    |                                                             |                                                               |                                |                                                  |                                                                                                    |                             |              |
| Data Diri                                                                                                    |                                                             |                                                               |                                |                                                  |                                                                                                    |                             |              |
| 25% Data Terisi                                                                                                    |                                                             |                                                               |                                |                                                  |                                                                                                    |                             |              |
|                                                                                                    |                                                             |                                                               |                                |                                                  |                                                                                                    |                             |              |
| Pendaftar Orang Tua                                                                                                    | Sekolah Konfirmasi                                          |                                                               |                                |                                                  |                                                                                                    |                             |              |
| Ayah                                                                                                    |                                                             | Ibu                                                           |                                |                                                  |                                                                                                    |                             |              |
| Nama*                                                                                                    |                                                             | Nama*                                                         |                                |                                                  |                                                                                                    |                             |              |
| Nama                                                                                                    |                                                             | Nama                                                          |                                |                                                  |                                                                                                    |                             |              |
| Pendidikan Terakhir*                                                                                                    |                                                             | Pendidikan Terakhir*                                          |                                |                                                  |                                                                                                    |                             |              |
| Pendidikan Terakhir                                                                                                    |                                                             | Pendidikan Terakhir                                           |                                |                                                  |                                                                                                    |                             |              |
| Status*                                                                                                    |                                                             | Status*                                                       |                                |                                                  |                                                                                                    |                             |              |
| O Masin Hidup O Sudan Menin                                                                                                    | ggai                                                        | O Masin Hidup O Sudan                                         | i meninggal                    |                                                  |                                                                                                    |                             |              |
| No HP/Telepon*                                                                                                    |                                                             | No HP/Telepon*                                                |                                |                                                  |                                                                                                    |                             |              |
|                                                                                                    |                                                             |                                                               |                                |                                                  |                                                                                                    |                             |              |
| No HP/Telepon Type here to search                                                                                                    | Home x 💿 STPRAU - Home                                      | No HP/Telepon                                                 |                                | ula 24°C Berawan 🗸                               | ^ ⊫⊃ <i>//</i> , ¢                                                                                                    | 07.45<br>28/07/2            | )22 <b>I</b> |
| No HP/Telepon<br>Type here to search<br>Admin x STPRAU<br>a pmb.stpriau.acid/process                                                                                                    | Hone x STPIUAU - Home                                       | No HP/Telepon                                                 |                                | 🥕 24°C Berawan 🗸                                 | ~ ⊫ # 4<br>~<br>~ £ 1                                                                                                    | 07.45<br>28/07/2            | )22 <b>F</b> |
| No HP/Telepon<br>Type here to search<br>Admin x STRRAU<br>I Admin x STRRAU<br>Probatpriau.ac.id/process<br>W PROB STP RIAC                                                                                                    | Home x STRUAU - Home                                        | No HP/Telepon                                                 | Jadwal Pendaftaran             | 24°C Berawan 🗸                                   | へ 回 <i>歳</i> 句<br>マ<br>Kontak                                                                                                    | 07.45<br>28/07/2            | 722 <b>4</b> |
| Admin x stradu<br>a probatoriau acid/process<br>Company acid/process<br>Company acid/process                                                                                                    | Hone x STPRAJ-Hone                                          | No HP/Telepon                                                 | Jadwal Pendaftaran             | 24°C Berawan 🖌                                   | ∧ ⊫ & 4<br>∨<br>•• @ ?<br>Kontak                                                                                                    | 07.45<br>28/07/2            | 222 <b>F</b> |
| No HP/Telepon<br>Type here to search<br>Admin x STRAU<br>a prob.stpriau.ac.id/process<br>Compositional ac.id/process<br>Compositional ac.id/pr                 | Hone X STPRAU-Hone                                          | No HP/Telepon                                                 | Jadwal Pendaftaran             | 24°C Berawan × Biaya Pendidikan                  | ► ID & Q                                                                                                    | ) 07.45<br>28/07/2<br>      | 022 R        |
| No HP/Telepon<br>Type here to search<br>Admin × STRAU-<br>a probstpriau acid/process<br>Composition acid/process<br>Composition acid/process<br>Atamat Orang Tua<br>Provinsi<br>Description                                                                                                    | Home x STREAU-Home Kota/Kab                                 | No HP/Telepon                                                 | Jadwal Pendaftaran             | 24°C Berawan<br>24°C Berawan<br>Biaya Pendidikan | へ ID 候 句<br>マロク<br>Kontak                                                                                                    | ) 07.45<br>28/07/2          | 022 🔻        |
| No HP/Telepon<br>Type here to search<br>(Admin x STRAU)<br>(a) probstpriau.acid/process<br>(b) profiles STP REAC<br>Provinsi<br>Provinsi<br>Provinsi<br>Provinsi                                                                                                    | Home X STPRAU-Home Kota/Kab Kota/Kab                        | No HP/Telepon                                                 | Jadwal Pendaftaran<br>RW       | 24°C Berawan<br>24°C Berawan<br>Biaya Pendidikan | م الت اللہ ()<br>or اللہ من                                                                                                    | 07.45<br>28/07/2            | 9<br>9       |
| NO HP/Telepon<br>ype here to search<br>Admin x STRAU<br>mb.stpriau.ac.id/process<br>Mb.stpriau.ac.id/process<br>Mb.stpriau.ac.id/pro | Kota/Kab<br>Kota/Kab<br>Kelurahan<br>Kelurahan              | No HP/Telepon                                                 | Jadwal Pendaftaran<br>RW<br>RW | 24°C Berawan<br>24°C Berawan<br>Biaya Pendidikan | ▲ ID  (k 4) → ID  (k 4) → ID  (k | 07.45<br>28/07/2            | 7)<br>7)     |
| No HP/Telepon                                                                                                    | Home × STRUAU - Home<br>Kota/Kab<br>Kota/Kab<br>Kelurahaan  | No HP/Telepon<br>K<br>Home<br>RT<br>RT<br>Kodepos<br>Kode Pos | Jadwal Pendaftaran<br>RW<br>RW | 24°C Berawan 🖍                                   | へ ED 続 句<br>マ<br>Kontak                                                                                                    | 07.45<br>28/07/2            | 2022         |
| No HP/Telepon                                                                                                    | Hone × STRAJ-Hone J Kota/Kab Kota/Kab Kelurahaan Kelurahaan | No HP/Telepon   No HP/Telepon                                 | Jadwal Pendaftaran<br>RW<br>RW | 24°C Berawan ×                                   | م ال ال ال ال ال ال ال ال ال ال ال ال ال                                                                                                    | 97.45<br>28/07/2            | 2022         |
| IN HP/Telepon                                                                                                    | Kota/Kab<br>Kota/Kab<br>Kota/Kab<br>Kelurahaan              | No HP/Telepon                                                 | Jadwal Pendaftaran<br>RW<br>RW | 24°C Berawan ×                                   | Kontak                                                                                                    | 0745<br>28/07/2<br>← □      | 222 E        |
| In HP/Telepon                                                                                                    | Kota/Kab<br>Kota/Kab<br>Kota/Kab<br>Kelurahaan              | No HP/Telepon                                                 | Jadwal Pendaftaran<br>RW<br>RW | 24°C Berawan ×<br>Biaya Pendidikan               | Kontak                                                                                                    | 0745<br>28/07/2<br>一 (<br>企 | 222 E        |
| In HP/Telepon                                                                                                    | Kota/Kab<br>Kota/Kab<br>Kota/Kab<br>Kelurahaan              | No HP/Telepon                                                 | Jadwal Pendaftaran<br>RW<br>RW | 24°C Berawan ×                                   | Kontak                                                                                                    | 0745<br>28/07/2<br>→        | 222 E        |
| A HP/Telepon                                                                                                    | Kota/Kab<br>Kota/Kab<br>Kota/Kab<br>Kelurahaan              | No HP/Telepon                                                 | Jadwal Pendaftaran<br>RW<br>RW | 24°C Berawan ×                                   | Kontak                                                                                                    | ) 28/07/2                   | 022 E        |
| A HP/Telepon                                                                                                    | Kota/Kab<br>Kota/Kab<br>Kota/Kab<br>Keturahaan              | No HP/Telepon                                                 | Jadwal Pendaftaran<br>RW<br>RW | 24°C Berawan ×                                   | Kontak                                                                                                    | 9) 28/07/2                  | 222 E        |

5. Silahkan lengkapi isian formulir Data Sekolah hingga selesai, setelah selesai klik "Simpan"

| IAU   Admin  | × STPRIAU - Ho   | me 🗙 🍐 ST          | PRIAU - Home |          |      |                    |                  |          |       |
|--------------|------------------|--------------------|--------------|----------|------|--------------------|------------------|----------|-------|
| C 🗎 pmb.stpr | au.ac.id/process |                    |              |          |      |                    |                  | • 🖻 🛱    |       |
|              | B STP RIAU       |                    |              |          | Home | Jadwal Pendaftaran | Biaya Pendidikan | Kontak   |       |
| Data Diri    |                  |                    |              |          |      |                    |                  |          |       |
| 1 1 3        | 6                | D% Data Terisi     | 1 1 1 1      |          |      |                    |                  |          |       |
| Pendaftar    | Orang Tua        | Sekolah Konfirmasi |              |          |      |                    |                  |          |       |
| Nama Sekol   | h*               |                    |              |          |      |                    |                  |          |       |
| Nama Sek     | olah             |                    |              |          |      |                    |                  |          |       |
| Jurusan*     |                  | Tahun Lulus*       |              |          |      |                    |                  |          |       |
| Jurusan      |                  | Tahun Kelulusan    |              |          |      |                    |                  |          |       |
| Provinsi*    |                  | Kota/Kabupaten*    |              |          |      |                    |                  |          |       |
| Provinsi     |                  | Kota/Kabupten      |              |          |      |                    |                  |          |       |
|              |                  |                    |              |          |      |                    |                  | Simpan 🕄 |       |
|              |                  |                    |              | <b>P</b> |      |                    |                  |          |       |
| C Kembali    |                  |                    |              | <b>~</b> |      |                    |                  |          | 07.47 |

6. Selanjutnya Muncul Daftar Konfirmasi isian dari formulir yang telah di input. Setelah isian benar, Ceklis kotak pernyataan keaslian data, kemudian klik tombol "Simpan" dan "Lanjut".

| STPRIAU                           | Admin 🗙 📄 STPRIAU - Home                                                                     | 🗙 🍐 STPRIAU - Home                                     | × +                          |                                                     | ~ - Ø X                                |
|-----------------------------------|----------------------------------------------------------------------------------------------|--------------------------------------------------------|------------------------------|-----------------------------------------------------|----------------------------------------|
| $\leftrightarrow$ $\rightarrow$ G |                                                                                              |                                                        |                              |                                                     | e 🖈 🗉 🧕 :                              |
|                                   | PMB STP RIAU                                                                                 |                                                        | Ho                           | Jadwal Pendaftaran Biaya Pendidikan                 | Kontak                                 |
|                                   | Pendaftar Orang Tua Sekol                                                                    | ah Konfirmasi                                          |                              |                                                     |                                        |
|                                   | 🗳 Pendaftar                                                                                  |                                                        |                              |                                                     |                                        |
|                                   | Nama Lengkap<br>Diski Mulyadi                                                                |                                                        | No Telepon                   | No WhatsApp                                         |                                        |
|                                   | Email<br>diskimulyadi11@gmail.com                                                            | Agama<br>Islam                                         | NISN                         | NIK                                                 |                                        |
|                                   | Jenis Kelamin<br>Laki-Laki                                                                   | Gol. Darah<br>AB+                                      | Kewarganegaraan<br>Indonesia | Sumber Informasi PMB<br>Medsos                      |                                        |
|                                   | Tempat Lahir<br>I                                                                            | Tgl Lahir                                              | Penerima KPS<br><b>Tidak</b> | Nomor KPS                                           |                                        |
|                                   | Alamat Lengkap                                                                               |                                                        |                              |                                                     |                                        |
|                                   |                                                                                              |                                                        |                              |                                                     |                                        |
|                                   | 📽 Data Orang Tua                                                                             |                                                        |                              |                                                     |                                        |
| <b>щ</b> , Р т,                   | ype here to search                                                                           | Q 🖪 🔒 😘 G                                              | 🐼 🖪                          | 🗢 24°C Berawan 🦯                                    | 08.01 (1) 08.01 (1) 08.01              |
|                                   |                                                                                              |                                                        |                              |                                                     | 0                                      |
| STPRIAU                           | Admin 🛛 🗙 📕 STPRIAU - Home                                                                   | 🗙 🍐 STPRIAU - Home                                     | × +                          |                                                     | ∨ - Ø ×                                |
| $\leftrightarrow$ $\rightarrow$ C | nmb.stpriau.ac.id/#                                                                          |                                                        |                              |                                                     | ic 🖈 🛛 遵 :                             |
|                                   | PRMB STP RIAU                                                                                |                                                        | н                            | ome Jadwal Pendaftaran Biaya Pendidikan             | Kontak                                 |
|                                   | 希 Data Sekolah                                                                               |                                                        |                              |                                                     |                                        |
|                                   | Nama Sekolah                                                                                 |                                                        |                              |                                                     |                                        |
|                                   | Jurusan                                                                                      |                                                        | Tahun Lulus                  |                                                     |                                        |
|                                   | Provinsi                                                                                     |                                                        | Kota/Kabupaten               |                                                     |                                        |
|                                   | Nuu                                                                                          |                                                        |                              |                                                     |                                        |
|                                   | Pernyataan Keaslian Data<br>Saya menyatakan bahwa data ya<br>benar saya siap menerima sanksi | ng saya input kan adalah data yang sesur<br>diberikan. | gguhnya, tanpa ada unsur re  | skayasa. Apabila suatu saat terbukti data saya tida | k                                      |
|                                   |                                                                                              |                                                        |                              |                                                     | 智 Simpen                               |
|                                   |                                                                                              |                                                        | <b>*</b>                     |                                                     |                                        |
|                                   | O Kembali                                                                                    |                                                        |                              |                                                     | Lanjut O                               |
| 1 P T                             | ype here to search                                                                           | 🔕 🖻 🚍 🖓 🌀                                              | 🚱 💶                          | 🥕 24°C Berawan 🧳                                    | ^ ID // (₫)) 08.01<br>28/07/2022 1€21) |

7. Setelah isian Data Diri selesai 100%, silahkan klik tombol "Lanjut" untuk melampirkan dokumen pendaftaran. Upload masing-masing dokumen sesuai jenis dokumen yang diminta dengan ukuran file maksimal 1 MB.

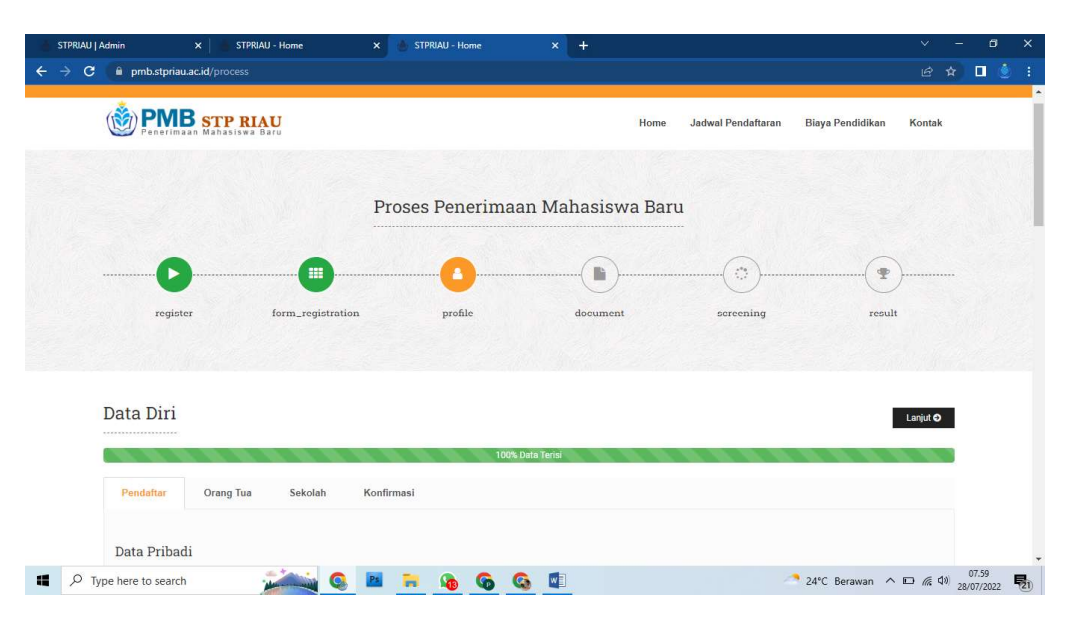

| STPRIAU   Admin                                                                 | × STPRIAU - Home                        | × 💩 STPRIAU - Home × +                                                        |              |
|---------------------------------------------------------------------------------|-----------------------------------------|-------------------------------------------------------------------------------|--------------|
| $\leftrightarrow$ $\rightarrow$ C $\square$ pmb.                                | .stpriau.ac.id/#                        |                                                                               | 🖻 🖈 🔲 🎍 :    |
| ()<br>()<br>()<br>()<br>()<br>()<br>()<br>()<br>()<br>()<br>()<br>()<br>()<br>( | PMB STP RIAU<br>nerimaan Mahasiswa Baru | Home Jadwal Pendaftaran Biaya Pendid                                          | likan Kontak |
| Berka                                                                           | s Kelengkapan                           |                                                                               |              |
| No                                                                              | Judul                                   | Nama File                                                                     | #            |
| 1                                                                               | Pas Foto Berwarna                       | Browse Philh File<br>Maksimal upload file ukuran: 1 MB, format (peg/.jpg/.png | 1 Upload     |
| 2                                                                               | Nilai Rapor                             | Browse Plith File<br>Makeman unlead file skuran 1 MB: format.pdf              | 1 Upload     |
| 3                                                                               | Ijazah/SKL                              | Browse Philh File<br>Machinal upped for uburns 1 MB formal adf                | ± Upload     |
| 4                                                                               | KTP                                     | Browse Pilih File<br>Meksimal upload file disuran: 1 MB, format, pdf          | 1 Upload     |
| 5                                                                               | Kartu Keluarga                          | Browse Pilih File Maksimal upload file duran: 1 MB, formal pilf               | 2. Upload    |
| 6                                                                               | Akte Kelahiran                          | Browse Philh File                                                             | ± Upload     |
| P Type here to                                                                  | search 🔬 🤇                              | 📧 🧮 🔞 🚱 🔯 📳 🖉 24°C Beraw                                                      | an ^ 🗆 @ 40  |

8. Setelah upload masing-masing dokumen telah selesai, klik tombol "Lanjut" untuk mengakhiri proses pendaftaran.

| A nmh                                                                                                    | storiau ac id/#                                                                                                    |                                                                       |                                                                     |                                                                                                    |                                          |                                                                        |                                                                          |                                                                                                    |                        |
|----------------------------------------------------------------------------------------------------|----------------------------------------------------------------------------------------------------|-----------------------------------------------------------------------|---------------------------------------------------------------------|----------------------------------------------------------------------------------------------------|------------------------------------------|------------------------------------------------------------------------|--------------------------------------------------------------------------|----------------------------------------------------------------------------------------------------|------------------------|
| (È) P                                                                                                    | MB STP RIAU                                                                                                    |                                                                       |                                                                     |                                                                                                    | Home                                     | Jadwal Pendaftaran                                                     | Biaya Pendidikan                                                         | Kontak                                                                                                    |                        |
| Derles                                                                                                    | . Kalamalan                                                                                                    |                                                                       |                                                                     |                                                                                                    | _                                        |                                                                        | •                                                                        |                                                                                                    |                        |
| Berka                                                                                                    | s Kelengkapan                                                                                                    |                                                                       |                                                                     |                                                                                                    |                                          |                                                                        |                                                                          | Lanjut 🧿                                                                                                    |                        |
| No                                                                                                    | Judul                                                                                                    | N                                                                     | ama File                                                            |                                                                                                    |                                          |                                                                        | #                                                                        |                                                                                                    |                        |
| 1                                                                                                    | Pas Foto Berwarna                                                                                                    |                                                                       | Pa:                                                                 | sFoto_220002.jpeg                                                                                                    | ]                                        |                                                                        | 81                                                                       | Hapus                                                                                                    |                        |
| 2                                                                                                    | Nilai Rapor                                                                                                    |                                                                       | 📑 Nila                                                              | iRapor_220002.pdf                                                                                                    |                                          |                                                                        | 田                                                                        | Hapus                                                                                                    |                        |
| 3                                                                                                    | Ijazah/SKL                                                                                                    |                                                                       | <b>D</b> 4                                                          | azah_220002.pdf                                                                                                    |                                          |                                                                        | 自                                                                        | Hapus                                                                                                    |                        |
| 4                                                                                                    | KTP                                                                                                    |                                                                       | <b>1</b> 1                                                          | CTP_220002.pdf                                                                                                    |                                          |                                                                        | B I                                                                      | Hapus                                                                                                    |                        |
| 5                                                                                                    | Kartu Keluarga                                                                                                    |                                                                       | 🖹 Kartu                                                             | Keluarga_220002.pdf                                                                                                    |                                          |                                                                        | Ĥ                                                                        | Hapus                                                                                                    |                        |
| 6                                                                                                    | Akte Kelahiran                                                                                                    |                                                                       | 🖹 Akte                                                              | Celahiran_220002.pdf                                                                                                    |                                          |                                                                        | Ē.                                                                       | Hapus                                                                                                    |                        |
|                                                                                                    |                                                                                                    |                                                                       |                                                                     |                                                                                                    |                                          |                                                                        |                                                                          |                                                                                                    |                        |
| Admin                                                                                                    | search STPRIAU - Hon<br>stpriau.ac.id/#<br>MBB STP RIAU<br>Mahasiwa Baru                                                                                                    | ne X                                                                  | STPRIAU - Home                                                      | 🧟 🛄<br>× +                                                                                                    | Home                                     | C<br>Jadwal Pendaftaran                                                | ¹ 26°C Cerah ∧ ⊙<br>Biaya Pendidikan                                     | €ට / යූ රෝ<br>↓<br>ි<br>Kontak                                                                                            | 08.09<br>28/07/202     |
| Admin<br>Admin<br>pmb.<br>Proses                                                                                                    | search x STRIAU - Hon<br>stpriau.acid/#<br>XMB STP RIAU<br>Seleksi                                                                                                    | w X (                                                                 | STIPRAU - Home                                                      | <mark>⊗ ₫</mark>                                                                                                    | Home                                     | C<br>Jadwal Pendaftaran                                                | 26°C Cerah ^ O<br>Biaya Pendidikan                                       | ا <mark>ت</mark> رو می<br>ب<br>Kontak                                                                                     | 08.09<br>28/07/202     |
| Admin<br>Admin<br>pmb.<br>Prosess<br>inputkan                                                                                                    | search STPRUAU - Hon<br>stpriau.acid/#<br>TOBE STP RIAU<br>S Seleksi<br>Diski Mulyadi!<br>eleksi sedang dilakukan oleh ti<br>. Selalu pantau terus status an                                  | m seleksi penerimaan r<br>da, kami akan mengum                        | STPRIAU - Home                                                      | x       +                                                                                                    | Home<br>dang berlangsu<br>mengirim pesa  | Jadwal Pendaftaran<br>Ing anda tidak dapat m<br>n melalul email pribad | 26°C Cerah ^ •                                                           | ال اللہ فی اللہ میں اللہ میں اللہ میں اللہ میں اللہ میں اللہ میں اللہ میں اللہ میں اللہ میں اللہ میں اللہ میں ا<br>Kontak | 08.09<br>28/07/202     |
| Admin<br>Admin<br>Proses<br>Proses<br>Proses<br>Inputkan<br>Panitian                                                                                                    | search x STDRIAU - Horr<br>stpriau.acid/#<br>XMB STP RIAU<br>S Seleksi<br>Diski Mulyadi!<br>eleksi sedang dilakukan oleh ti<br>. Selalu pantau terus status an<br>PMB siap membantu apabila s | m seleksi penerimaan ri<br>da, kami akan mengum                       | STPRAU - Home                                                       | Contraction of the second second seco | Home<br>edang berlangsu<br>mengirim pesa | Jadwal Pendaffaran                                                     | 26°C Cerah ^ O<br>Blaya Pendidikan                                       | १० 🧟 देशे<br>प्र<br>Kontak                                                                                                | 08.09<br>28/07/20<br>★ |
| Admin<br>Admin<br>Proses<br>Inputkan<br>Panitian                                                                                                    | search                                                                                                    | m seleksi penerimaan r<br>da, kami akan mengum                        | nahasiswa baru. Selan<br>umkan hasil seleksi m<br>tuan, terimkasih  | Contraction of the second second seco | Home<br>dang berlangsu<br>mengirim pesa  | Jadwal Pendaftaran<br>ng anda tidak dapat m<br>n melalui email pribad  | Elaya Pendidikan<br>Blaya Pendidikan<br>uerubah data yang telal<br>anda. | າຍ 🦽 🕸<br>ເອີ<br>Kontak                                                                                                   | 08.09<br>28/07/202     |
| Admin<br>Admin<br>pmb.<br>Prosess<br>Prosess<br>inputkan<br>Panitian                                                                                                    | search STPRUAU - Hon<br>stpriau.scid/#<br>TMB STP RIAU<br>S Seleksi<br>Diski Mulyadi!<br>eleksi sedang dilakukan oleh ti<br>Selalu pantau terus status an<br>PMB siap membantu apabila a      | m seleksi penerimaan r<br>da, kami akan mengum                        | nahasiswa baru. Selan<br>umkan hasil seleksi mu<br>tuan, terimkasih | Image: Seleksi ini se proses seleksi ini se ladui sistem PMB atau                                                                                                    | Home<br>dang berlangsu<br>mengirim pesa  | Jadwal Pendaftaran                                                     | Elaya Pendidikan                                                         | भि द्व प्रे<br>स्ट<br>Kontak                                                                                              | 08.09                  |
| Admin<br>Prosess<br>Prosess<br>Prose | search x STPRIAU - Hor<br>stpriau.acid/#<br>TOBS STP RIAU<br>S Seleksi<br>Diski Mulyadi!<br>seksi sedang dilakukan oleh ti<br>. Selalu pantau terus status an<br>PMB siap membantu apabila a  | in seleksi penerimaan<br>da, kami akan mengum<br>inda membutuhkan ban | TITRIAU - Home                                                      | Image: Seleksi in seleksi in seleks                                | Home<br>adang berlangsu<br>mengirim pesa | Jadwal Pendaftaran                                                     | 26°C Cerah ^ 🔊                                                           | Kontak                                                                                                    | 08.09                  |

- 9. Setelah tahapan pendaftaran selesai, selanjutnya menunggu hasil screening dari Panitia PMB STP Riau.
- 10. Hasil Screening dari Panitia PMB STP Riau akan masuk ke email yang terdaftar, baik calon mahasiswa yang dinyatakan diterima ataupun tidak diterima.
- 11. Apabila calon mahasiswa diterima, maka silahkan login kembali di laman PMB STP Riau dengan username dan password yang sama dengan sebelumnya.

Setelah login akan muncul info pendaftaran dengan status "Diterima".

12. Selanjutnya calon mahasiswa dapat melakukan Daftar Ulang dengan klik tombol "Daftar Ulang". Calon mahasiswa dapat melihat nominal biaya yang akan dibayarkan.

Silahkan lakukan pembayaran biaya masuk STP Riau dengan melakukan transfer ke Rekening yang telah ditentukan.

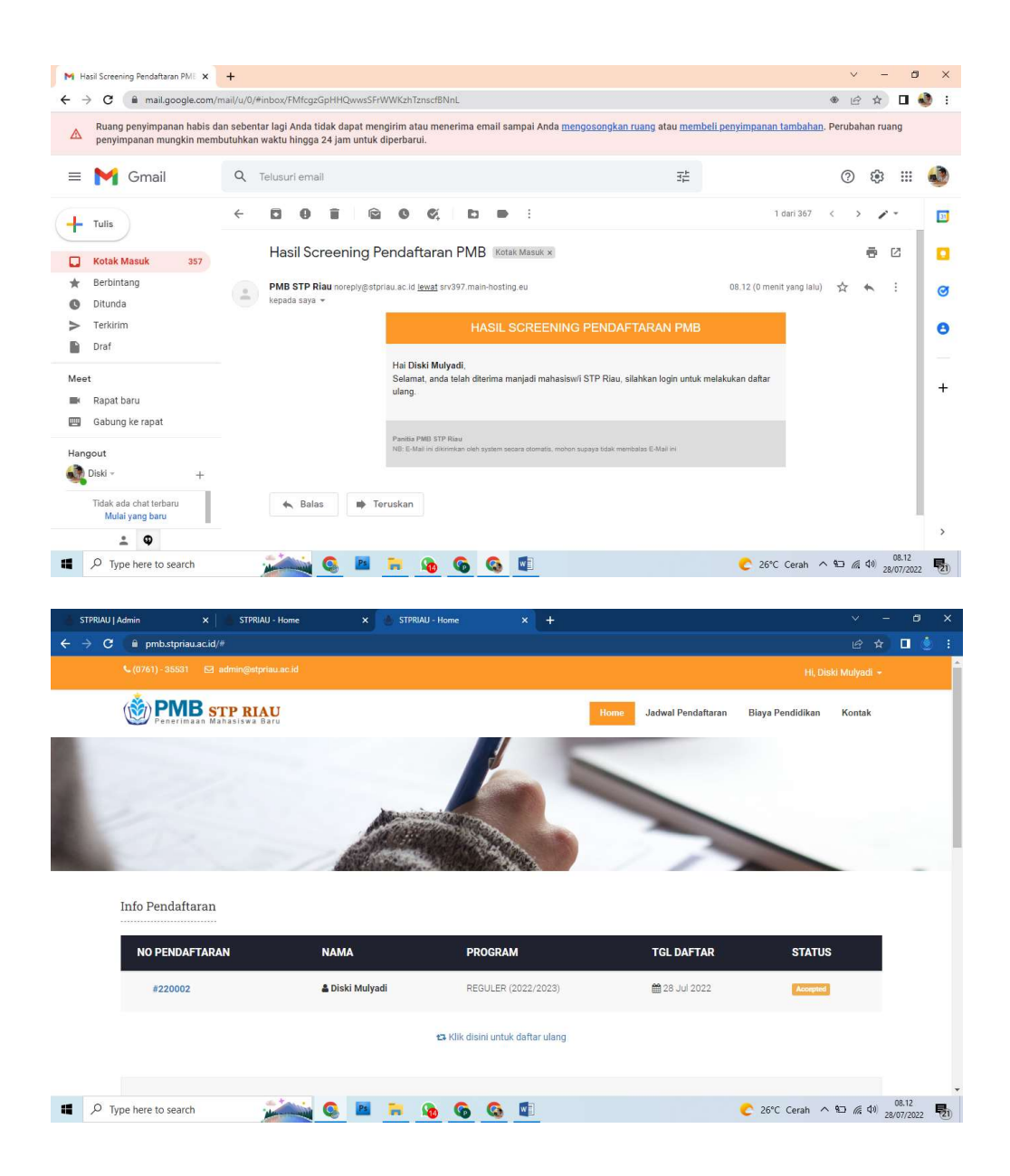

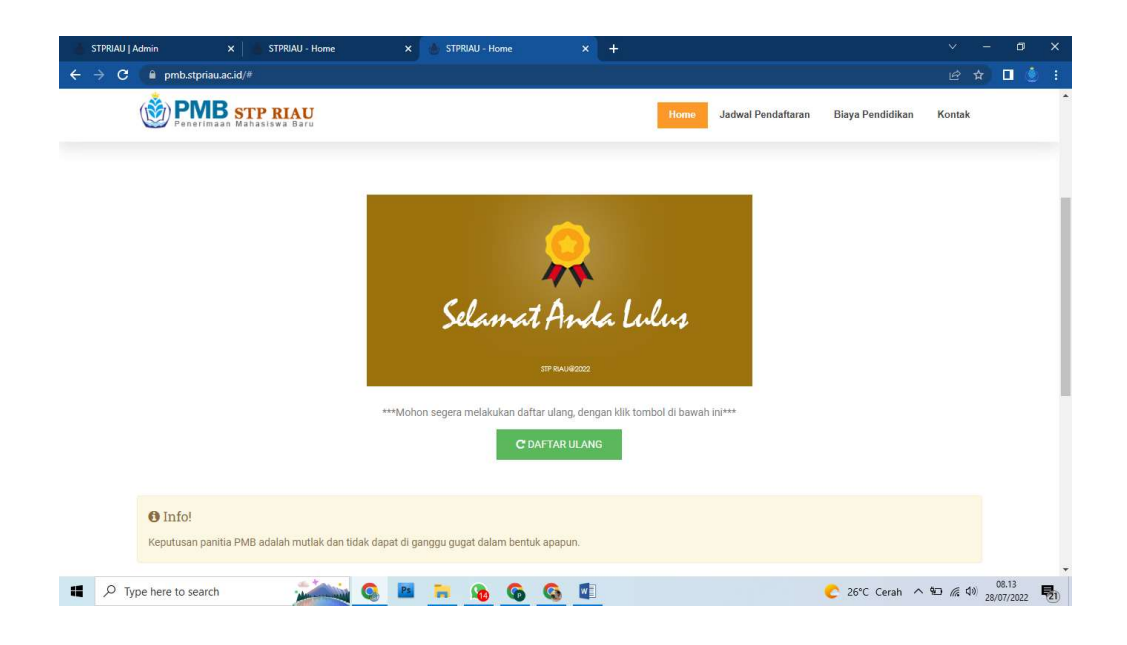

| STPRIAU   Admin     | 🗙 📄 STPRIAU - Home                 | 🗙 💧 STPRIAU - Home                                         |                                                            |                              |                  |                             |
|---------------------|------------------------------------|------------------------------------------------------------|------------------------------------------------------------|------------------------------|------------------|-----------------------------|
| ← → C 🔒 pmb.stpri   | au.ac.id/#                         |                                                            |                                                            |                              |                  | 🖻 🖈 🗖 🎍 :                   |
|                     | B STP RIAU                         |                                                            | Home                                                       | Jadwal Pendaftaran           | Biaya Pendidikan | Kontak                      |
|                     | DAFT                               | 'AR ULANG N                                                | IAHASISWA                                                  | /I BARU                      |                  |                             |
|                     |                                    |                                                            |                                                            |                              |                  |                             |
|                     |                                    |                                                            |                                                            |                              |                  |                             |
|                     | Sekali lagi kami n                 | anitia PMB ingin mengucan                                  | an selamat huat anda telal                                 | h diterima di kampus         |                  |                             |
|                     | STP RIAU. Dalam<br>pembayaran deng | proses daftar ulang ini, mah<br>jan meng-upload bukti peml | asiswa diharapakan segera<br>bayaran biaya serperti list d | a melakukan<br>li bawah ini. |                  |                             |
|                     |                                    |                                                            |                                                            |                              |                  |                             |
|                     | Daftar Ulang PKKMB<br>Rp 600,000   |                                                            |                                                            |                              |                  |                             |
|                     | Pakaian Seragam                    |                                                            |                                                            |                              |                  |                             |
|                     | Rp 1,750,000                       |                                                            |                                                            |                              |                  |                             |
|                     | Biaya Kuliah Semest                | er 1                                                       |                                                            |                              |                  |                             |
|                     | Rp 3,500,000                       |                                                            |                                                            |                              |                  |                             |
| P Type here to sear | ch 💉 👰                             | 📧 🥫 🙆                                                      | S 🚺                                                        |                              | € 26°C Cerah ∧   | ℃ 🦟 🕸 08.14<br>28/07/2022 🛃 |

13. Silahkan ulpload bukti transfer kemudian klik tombil "Submit". Selanjutntya bukti transfer akan diperiksa oleh Panitia PMB STP Riau.

| 💧 STPRIAU   Admin 🛛 🗙 🔥 ST                      | PRIAU - Home 🗙 💧 STPRIAU - Home                                                | × +                   |                                     | ~ - ø x                                                                        |
|-------------------------------------------------|--------------------------------------------------------------------------------|-----------------------|-------------------------------------|--------------------------------------------------------------------------------|
| ← → C 🔒 pmb.stpriau.ac.id/#                     |                                                                                |                       |                                     | 🖻 🖈 🗖 🇶 i                                                                      |
| Penerimaan STP R                                | RIAU<br>a Baru                                                                 | Home                  | Jadwal Pendaftaran Biaya Pendidikan | Kontak                                                                         |
|                                                 | Total                                                                          |                       | Rp 8,850,000                        |                                                                                |
|                                                 | Upload Bukti Pembayaran                                                        |                       |                                     |                                                                                |
|                                                 | Pastikan resip bukti pembayaran sesuai dengan total biaya ya Browse Amelia.pdf | ang telah disertakan. |                                     |                                                                                |
|                                                 | Maksimat upload file ukuran: 1 MB, format .jpeg/.jpg/.png                      |                       |                                     |                                                                                |
|                                                 |                                                                                |                       | Submit                              |                                                                                |
|                                                 |                                                                                |                       |                                     |                                                                                |
|                                                 |                                                                                |                       |                                     |                                                                                |
|                                                 |                                                                                |                       |                                     |                                                                                |
| STP RIAU                                        | Menu                                                                           | Program Studi<br>———  | Jam Operasional                     |                                                                                |
| Jl. Pattimura No. 54 Gobah<br>Pekanbaru - Riau. |                                                                                |                       |                                     | n - 10.00 pm                                                                   |
| P Type here to search                           | Tentang STP Riau                                                               | Manajemen Pariwisata  | Minagu :<br>C 26°C Cerah 🔿          | Tutup         08.19           100 (€ \$\phi)\$)         28/07/2022         101 |

14. Hasil Konfirmasi Daftar Ulang akan masuk kembali ke Email dan Proses Daftar Ulang selesai dan tahapan pendaftaran telah selesai.

| 🗙 Konfirmasi Daftar Ulang PMB - d 🗙                 | +                                                                                                    |                      | ~        | -              | σ                 | 1   |
|-----------------------------------------------------|----------------------------------------------------------------------------------------------------|----------------------|----------|----------------|-------------------|-----|
| $ ightarrow \mathbf{C}$ $(h)$ mail.google.com/n     | nail/u/0/#inbox/FMfcgzGpHHQwwtZZIgQFloxqVpnGnkTh                                                                                                    |                      | ۰ E      | ☆              |                   | ٩   |
| Ruang penyimpanan habis da penyimpanan mungkin memb | an sebentar lagi Anda tidak dapat mengirim atau menerima email sampai Anda <u>mengosongkan ruang</u> atau <u>membeli penyimpana</u><br>uutuhkan waktu hingga 24 jam untuk diperbarui. | <u>in tambahan</u> . | Peruba   | han ru         | ang               |     |
| = 附 Gmail                                           | Q Telusuri email                                                                                                    |                      | 0        | ۲              |                   |     |
| Tulis                                               |                                                                                                    | 1 dari 368           | < >      | 1              | -                 | 0   |
| Kotak Masuk 357                                     | Konfirmasi Daftar Ulang PMB Kotak Masuk x                                                                                                    |                      |          | ē              | ø                 | 1   |
| * Berbintang                                        | PMB STP Riau noreply@stpriau.ac.id lewat srv397.main-hosting.eu 08.21 (0 mu                                                                                                    | enit yang lalu)      | ☆        | *              | :                 | (   |
| Ditunda     Tadvislar                               | V. Molaur = N. Indonacia = Tatianakkan pasan                                                                                                    | Nonaktifkan          | untuk: N | telavu         |                   |     |
| Draf                                                | KONFIRMASI DAFTAR ULANG PMB                                                                                                    |                      |          |                |                   |     |
| Meet<br>Rapat baru<br>Gabung ke rapat               | Hai Diski Mulyadi.<br>Terimkasih, konfirmasi pendaftaran ulang anda telah diterima.                                                                                                   |                      |          |                |                   | •   |
| Hangout<br>Diski + +                                | Panetila PMB STP Riasy<br>NB: E-Mal ini dikirimilan oleh system secara otomatis, mohon supaya tidak membalas E-Mai ini                                                                |                      |          |                |                   |     |
| Tidak ada chat terbaru<br>Mulai yang baru           | 🐟 Balas 💵 Teruskan                                                                                                    |                      |          |                | ,                 |     |
| ± Ф                                                 |                                                                                                    |                      |          |                |                   |     |
| P Type here to search                               | 💒 🔍 🔍 🖬 🦮 🖓 🚱 🚱 💶 🕐 26'                                                                                                    | °C Cerah 🔨           | •D @     | <b>₫</b> 10) 2 | 08.22<br>8/07/202 | 2 🖣 |

15. Calon mahasiswa dapat Login kembali untuk melihat Surat Keterangan Lulus sebagai mahasiswa STP Riau.

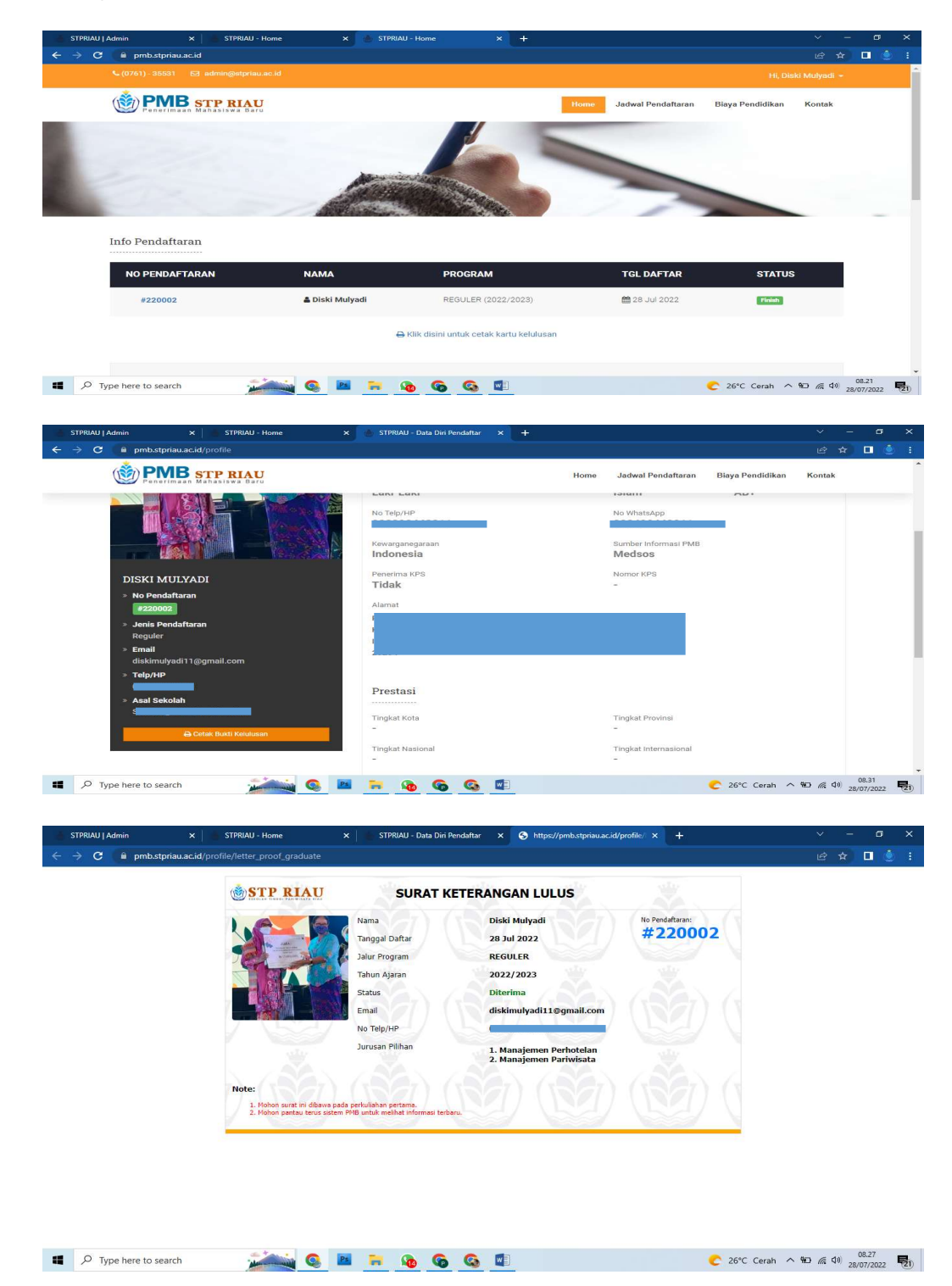

Apabila ada kendala dalam proses pendaftaran silahkan hubungi atau chat admin PMB STP Riau via WA 0821 69 999 207.